# PB\_HLX\_STF 操作マニュアル

# DC Trade Service

- ・HLBand 計算によるピークボトムのリアルタイム表示
- ・HLBand を表示
- ・支持抵抗線として直近のピークとボトムにラインと価格を表示
- ・指定した時間軸のトレンド状況をサブウィンドウに表示
- ・指定した時間軸のトレンド状況をメールで配信・

・MT4を起動し、ファイル→データフォルダーを開く

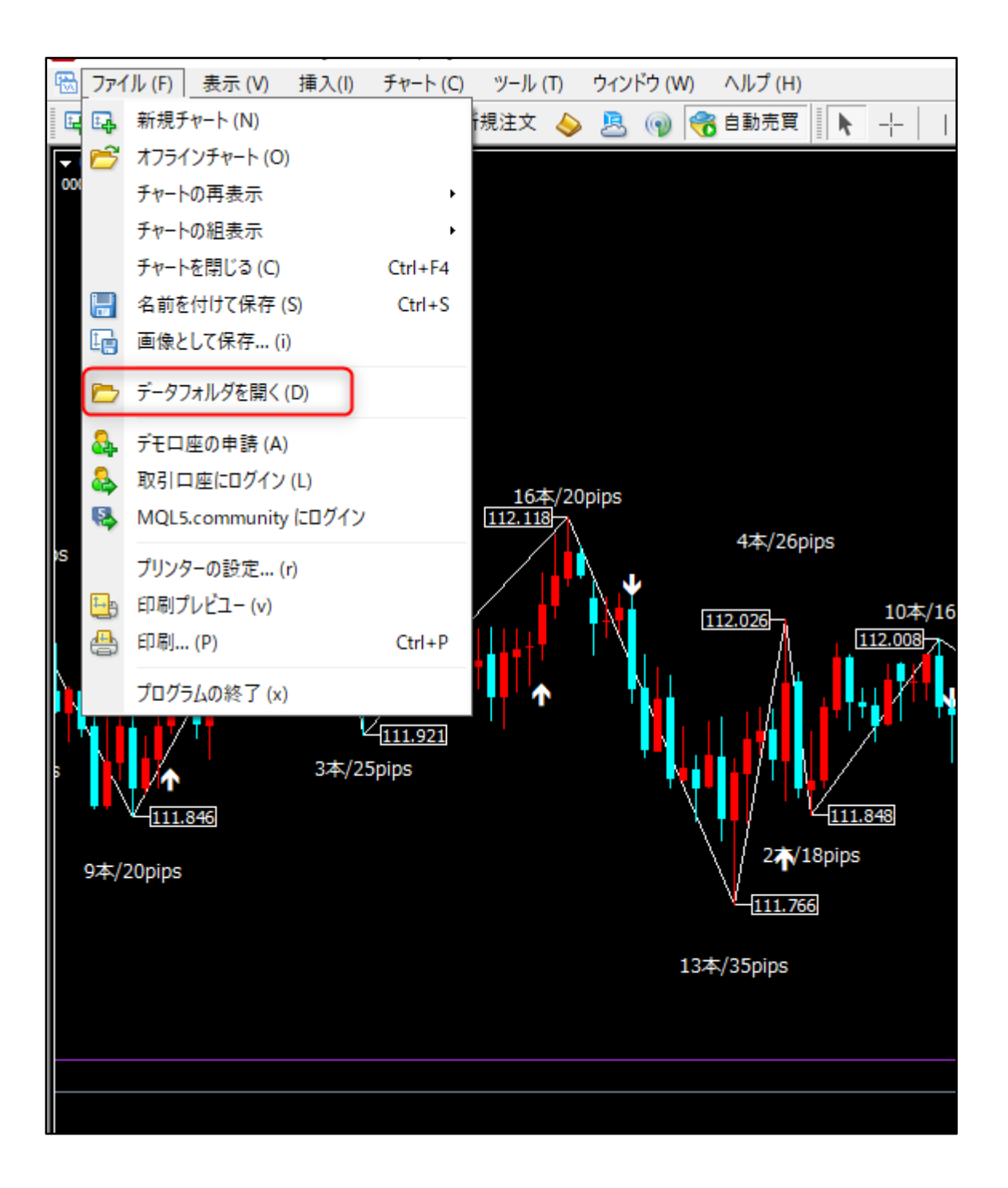

・データフォルダーが開かれる

①tmplates ファルダーに「000\_PB\_HLX\_STF.tpl」をコピーする

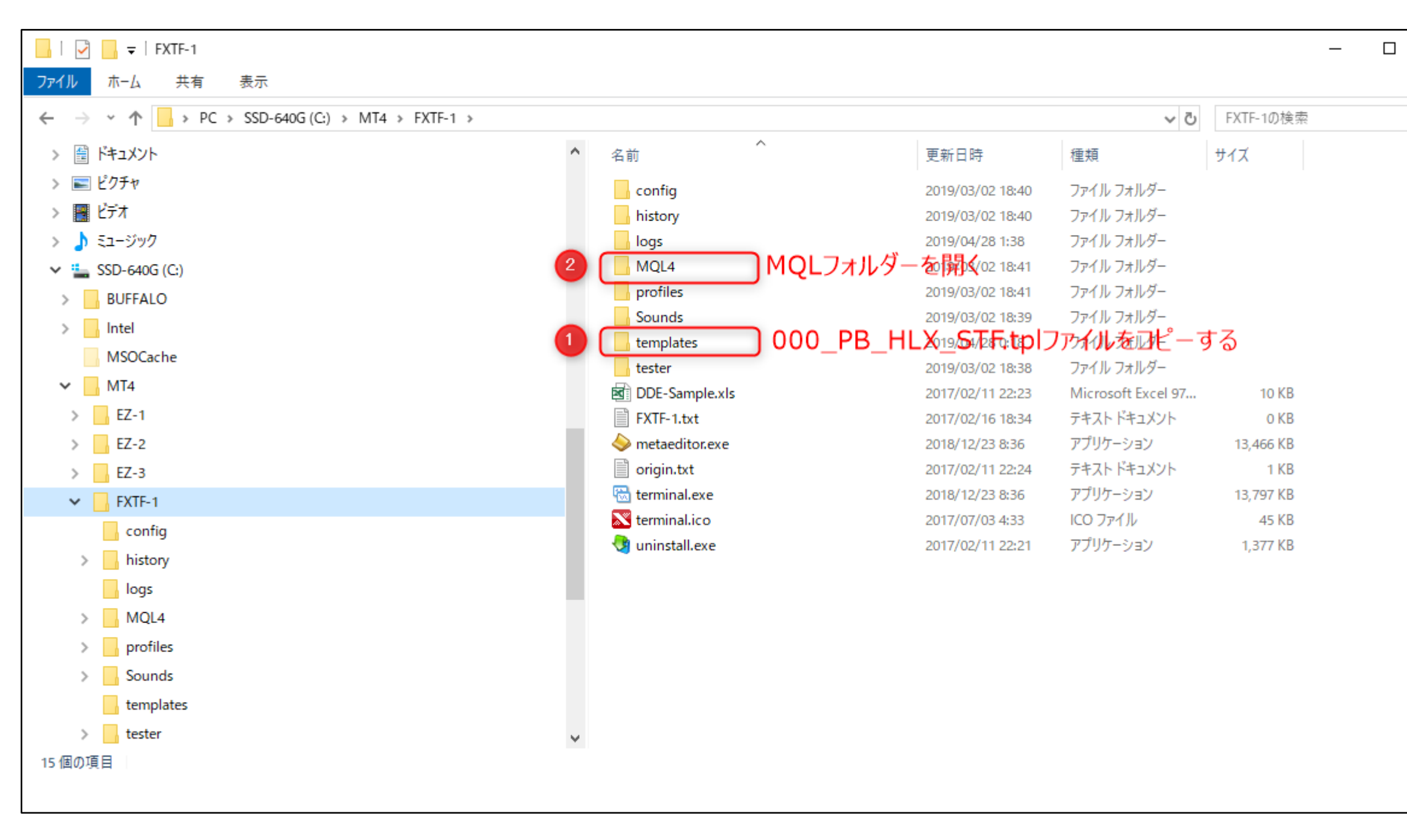

③indicator フォルダーに「PB\_HLX\_STF.ex4」と「MakeSubWindow.ex4」ファイルをコピーする

・MT4をいったん終了して、再起動する

※MT4を再起動しないとコピーしたインディケータやテンプレートを使えません

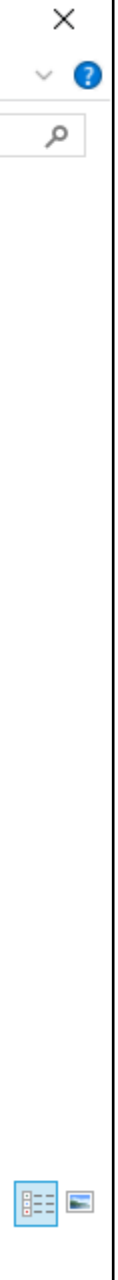

| 📕   🛃 🥃   MQL4                                       |   |                 |              |                  |     |          | _   |      | ×   |
|------------------------------------------------------|---|-----------------|--------------|------------------|-----|----------|-----|------|-----|
| ファイル ホーム 共有 表示                                       |   |                 |              |                  |     |          |     |      | ~ 🕐 |
| ← → ∽ ↑ 🔄 > PC > SSD-640G (C:) > MT4 > FXTF-1 > MQL4 |   |                 |              | ~                | Ō   | MQL4の検索  |     |      | Q   |
| > 📰 ピクチャ                                             | ^ | 名前              | ^            | 更新日時             | 種类  | <u>ā</u> | サイズ |      |     |
| > 🚟 ビデオ                                              |   | config          |              | 2019/03/02 18:40 | ידר | イル フォルダー |     |      |     |
| > 🎝 ミュージック                                           |   | Experts         |              | 2019/03/02 18:40 | ファ  | イル フォルダー |     |      |     |
| ✓ 🏪 SSD-640G (C:)                                    |   | Files           |              | 2019/05/15 19:09 | ファ  | イル フォルダー |     |      |     |
| > BUFFALO                                            |   | history         |              | 2019/03/02 18:40 | ファ  | イル フォルダー |     |      |     |
| > Intel                                              |   | - Images        |              | 2019/03/02 18:37 | ファ  | イル フォルダー |     |      |     |
| MSOCache                                             |   | Include         | 下記2つのファイ     | 291977/0318840-  | すぶ  | イル フォルダー |     |      |     |
| × MT4                                                | 3 | indicators      | PB HIX STE   | 2019/05/15 6:37  | ファ  | イル フォルダー |     |      |     |
|                                                      |   | Libraries       | MakeSubWind  |                  | ファ  | イルフォルダー  |     |      |     |
|                                                      |   | Logs            | Makeoubwillu | 2019/05/15 6:23  | ファ  | イルフォルダー  |     |      |     |
| > <u>EZ-2</u>                                        |   | presets         |              | 2019/04/20 10:59 | ファ  | イルフォルダー  |     |      |     |
| > EZ-3                                               |   | profiles        |              | 2019/03/02 18:40 | ファ  | イルフォルター  |     |      |     |
| > EZ-4                                               |   | Projects        |              | 2019/03/02 18:37 | ファ  | イルフォルター  |     |      |     |
| > EZ-Offline                                         |   | scripts         |              | 2019/03/02 18:40 | ファ  | イルフォルター  |     |      |     |
| V FXTF-1                                             |   | Shared Projects |              | 2018/12/22 21:04 | ファ  | イルフォルター  |     |      |     |
| config                                               |   | templates.old   |              | 2019/03/02 18:41 | ファ  | イルフォルター  |     |      |     |
| > history                                            |   | tester          |              | 2019/03/02 18:41 | 77' | イルフォルター  |     |      |     |
| logr                                                 |   | 📴 FXIF-1.txt    |              | 2017/02/16 18:34 | IXI | ノアイル     |     | 0 KB |     |
|                                                      |   | 🗃 origin.txt    |              | 2017/02/11 22:24 | IXI | ノアイル     |     | 1 KB |     |
| > MQL4                                               |   |                 |              |                  |     |          |     |      |     |
| > profiles                                           |   |                 |              |                  |     |          |     |      |     |
| > Sounds                                             |   |                 |              |                  |     |          |     |      |     |
| > templates                                          | ~ |                 |              |                  |     |          |     |      |     |
| 18 個の項目                                              |   |                 |              |                  |     |          |     |      | :== |

# メール配信の設定

・MT4 画面にてツール→オプション→E-メールを選択

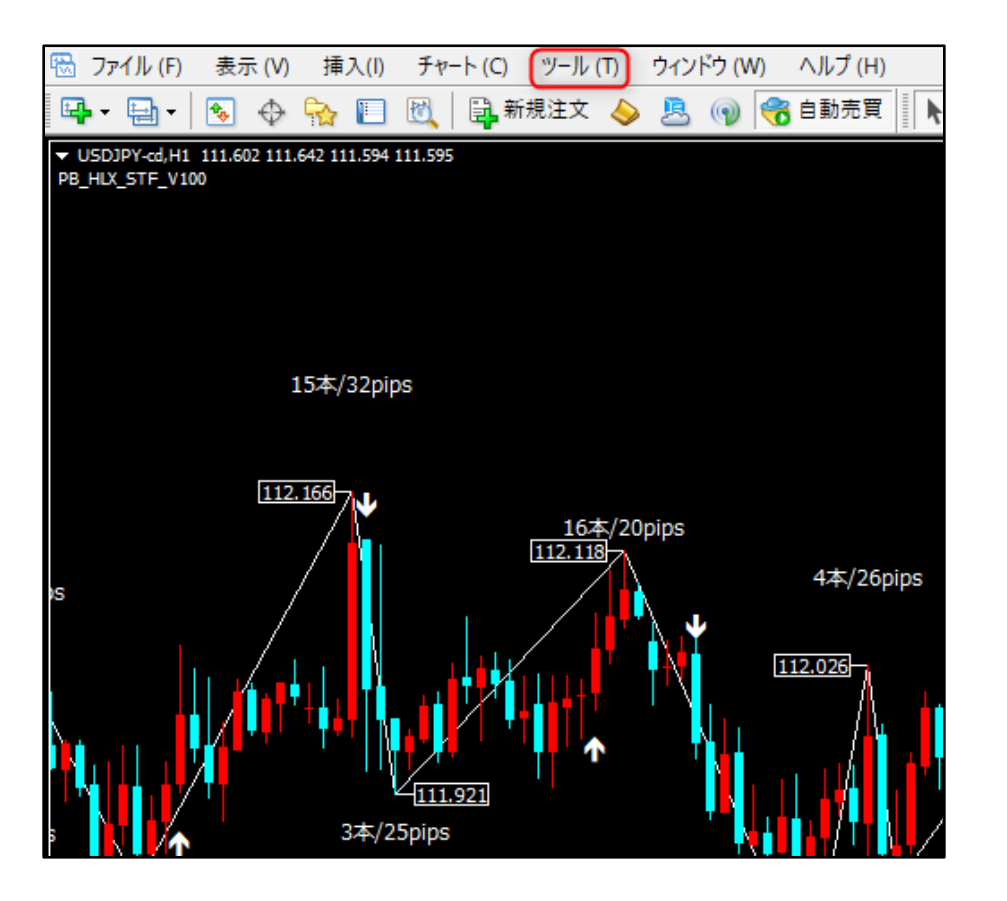

| オプション |                 |                  |         |       |               |               | ?   | Х |
|-------|-----------------|------------------|---------|-------|---------------|---------------|-----|---|
| #-10- | 音声設定<br>チャート ライ | ()等の設定 取引        | コミュニティ  | ドバイff | 通知機能          | シグナル<br>F・メール | FTD |   |
|       |                 |                  | 112/11/ | 17(1) | ATE AN USE HE | - // //       |     |   |
|       | SMTPサーバー:       |                  |         |       |               |               |     |   |
|       | SMTPログインID:     |                  |         |       |               |               |     |   |
|       | SMTPパスワード:      |                  |         |       |               |               |     |   |
|       | 発信元:            |                  |         |       |               |               |     |   |
|       | 送信先:            |                  |         |       |               |               |     |   |
|       |                 | テスト ( <u>T</u> ) |         |       |               |               |     |   |
|       |                 |                  |         |       |               |               |     |   |
|       |                 |                  |         |       |               |               |     |   |
|       |                 |                  | [       | OK    | +1)           | ンセル           | ヘルブ |   |

## 有効にするボックスに」を入れる

・SMTP サーバー、SMTP ログイン ID、SMTP パスワード、発信元のメールアドレス、送信先のメールアドレスを設定する

・テストボタンを押して、お使いのメーラーにメールが届くか確認する

メール設定は下記に記載。

メール設定の例

■Gmailのメール設定

SMTP サーバー: smtp.gmail.com:465

SMTP ログイン ID: Gmail アドレス

SMTP パスワード: Gmail のパスワード

発信元: Gmail アドレス

送信先:受信アドレス(上記のGメールと別のメールアドレスで可)

テスト配信をして、メールが受信できれば OK です。

※テスト配信がされない場合

MT4を安全性の低いアプリと認識されると、配信されない場合があります。

その場合は、Googleで「安全性の低いアプリへのアクセス」を有効にする必要になります。

※Google では無効にすることを推奨しているようなので、ここの設定は自己責任で設定してください。

設定を変更したくない場合は、他のメールアドレスをご利用ください。

■YAHOO のメール設定

SMTP サーバー: smtp.mail.yahoo.co.jp:587

SMTP ログイン ID: Yahoo!メールのアカウント名/ログイン名

(Yahoo!のログイン ID で「@」の前です。)

SMTP パスワード: Yahoo!メールのパスワード

発信元: Yahoo!メールのメールアドレス

送信先:受信アドレス

■それ以外のメールアドレスの場合

検索サイトにて

「MT4 メール送信 プロバイダ名」にて検索をお願いします。

# インディケーターの適用

## ・MT4をいったん終了して、再起動する

※MT4を再起動しないとコピーしたインディケータやテンプレートを使えません。

## チャート→定型チャートで、下記を選択する

•000\_PB\_HLX\_STF

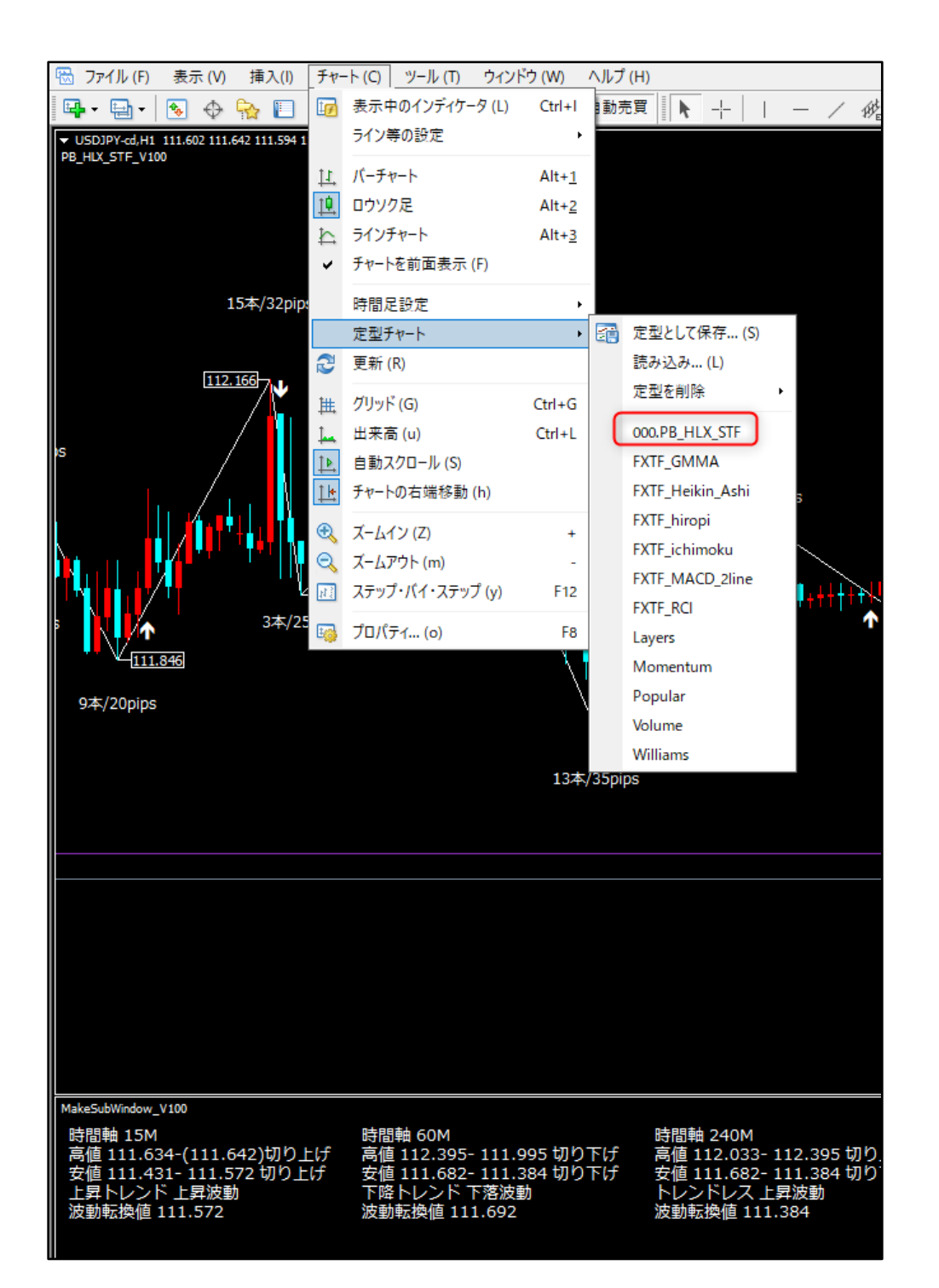

## 定型チャート「000.PB\_HLX\_STF」の適用画面

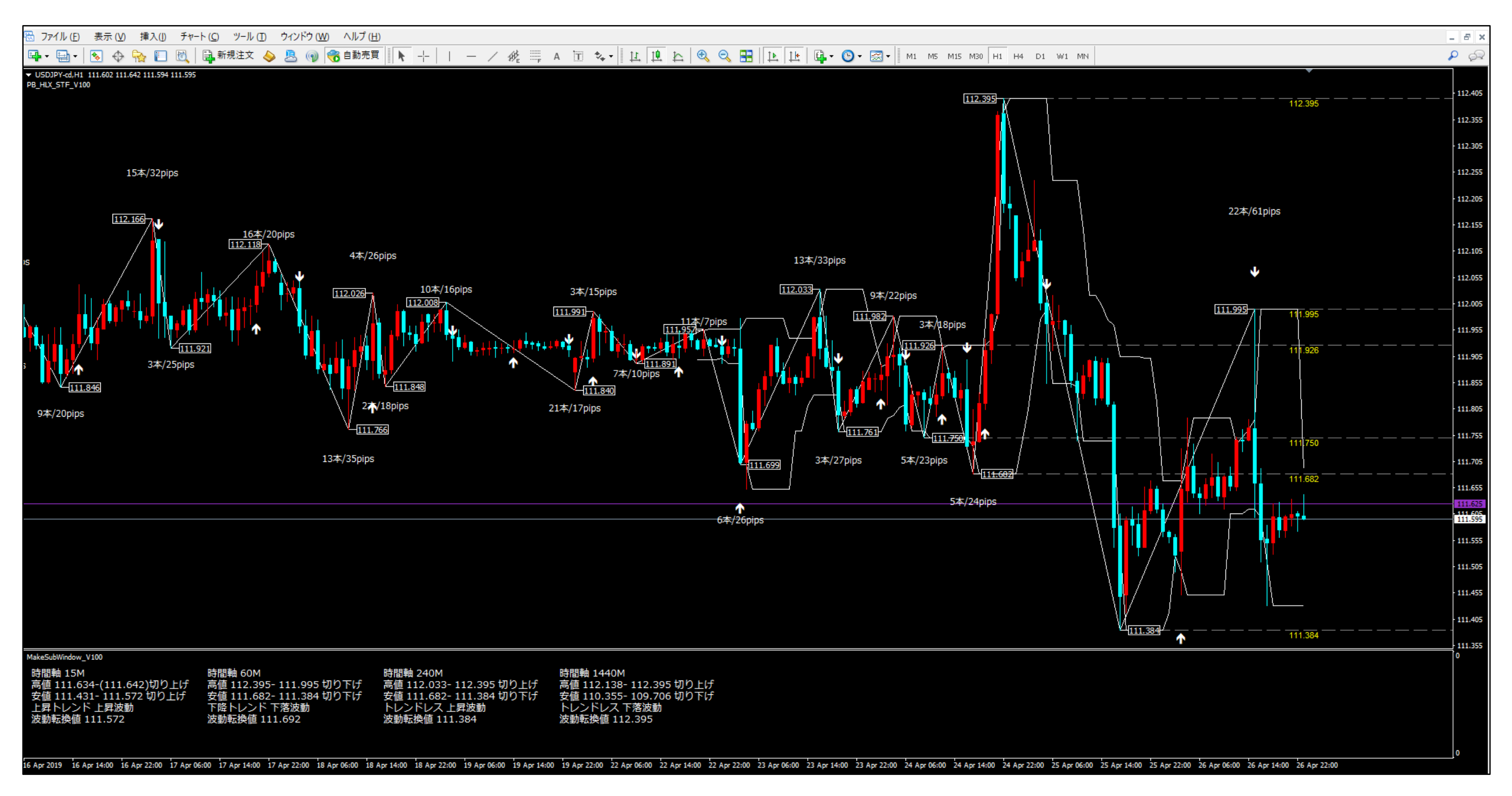

Tips サブウィンドウのトレンド表示がおかしい場合は、時間軸ボタンを押してみてください。

## ・チャート画面でマウスを右クリックし、表示中のインディケータを選択する

| (CTC)            |                                 |                     |       |                       | _                | ~   |                |                    |            |     | 12.1                                     |                                       |                                          |          |                                                                                  |                  |
|------------------|---------------------------------|---------------------|-------|-----------------------|------------------|-----|----------------|--------------------|------------|-----|------------------------------------------|---------------------------------------|------------------------------------------|----------|----------------------------------------------------------------------------------|------------------|
| 1110 7           | ファイル( <u>E</u> )                | 表示                  | ⊼ (⊻) | 挿                     | 入(])             | 57- | -ト( <u>C</u> ) | ツール                | (I)        | ウイン | /ドウ ( <u>W</u>                           | ) ^)                                  | レフ ( <u>H</u> )                          |          |                                                                                  |                  |
| E.               | - 🗄 -                           | ٠                   | Ф     | ₽.                    |                  | 0   | □<br>第         | 祝注文                | $\diamond$ | 8   | 9                                        | i 😚                                   | 動売買                                      |          | -!-                                                                              | -                |
|                  |                                 | 111.60<br>00        | 112   | 642 11<br>15本/<br>166 | 32pip 32pip 34/2 | es  |                | ਜ規注文 16:<br>112:11 |            |     |                                          |                                       | 動売買<br><b>り</b><br>下(k)<br>ケータ(I<br>等(b) |          | 12.325<br>12.325<br>Alt+T<br>Ctrl+I<br>Ctrl+B<br>Ctrl+A<br>Ctrl+G<br>Ctrl+L<br>+ | /16pips          |
| 97               | 本/20pips                        |                     |       |                       |                  |     |                |                    |            |     | (ームアウ<br>画像とし<br>印刷プレ<br>印刷… (1<br>プロパティ | 가 (m)<br>て保存<br>ビュー (v<br>P)<br>ſ (o) | (i)<br>/)                                | (        | -<br>Ctrl+P<br>F8                                                                |                  |
|                  |                                 |                     |       |                       |                  |     |                |                    |            |     |                                          |                                       |                                          |          |                                                                                  |                  |
|                  |                                 |                     |       |                       |                  |     |                |                    |            |     |                                          |                                       |                                          |          |                                                                                  |                  |
| Make<br>時間<br>高( | SubWindow_<br>冒軸 15M<br>直 111.6 | _v100<br> <br>34-(1 | 11.6  | 542)                  | 切り_              | Eげ  | 時間高価           | 雪軸 601<br>直 112.3  | м<br>395-  | 111 | .995 t                                   | 刃り下の                                  | f                                        | 時間<br>高値 | 軸 240<br>112.0                                                                   | )M<br>)33- 112.: |

## ・表示中のインディケータ

・PB\_HLX\_STFと MakeSubWindow が設定されている

## ・PB\_HLX\_STF をダブルクリックする

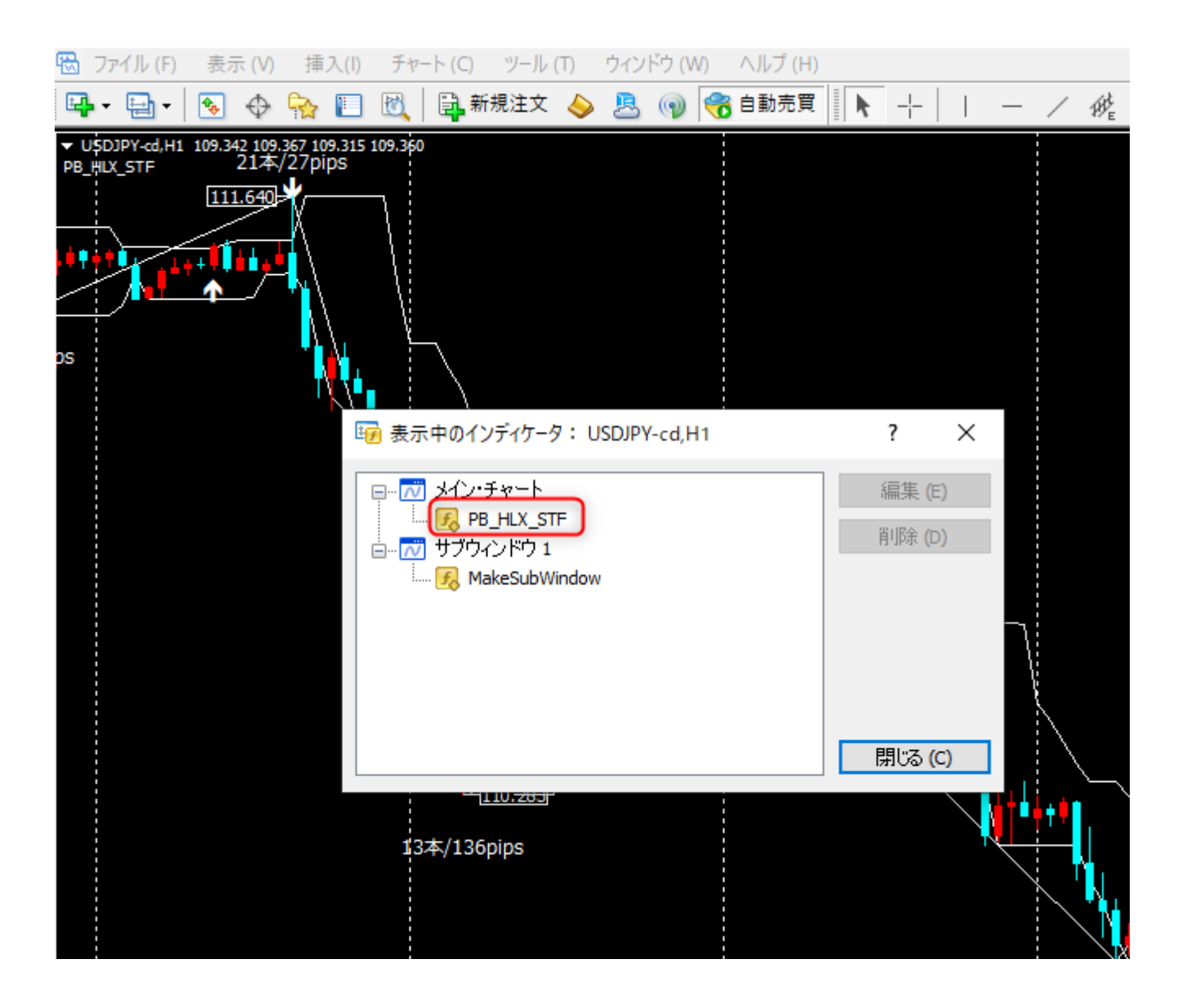

・以降のページで詳細を説明

| −ジョン情報                 | 全般                | パラメーターの入力                                                                                                    | 色の設定 | 表示 | 選択     |     |                           |
|------------------------|-------------------|----------------------------------------------------------------------------------------------------|------|----|--------|-----|---------------------------|
| 変数                     |                   |                                                                                                    |      |    | 値      |     |                           |
| 📄 PeakBoto             | mLine             | 5                                                                                                    |      |    | White  |     |                           |
| 📑 PeakBotte            | omLine            | 福                                                                                                    |      |    | 1      |     |                           |
| 🧟 波動の本語                | 数,值幅3             | 表示                                                                                                    |      |    | true   |     |                           |
| PeakBotte              | om確定              | 矢印表示                                                                                                    |      |    | true   |     |                           |
| 🔄 HLBand               | 表示                |                                                                                                    |      |    | true   |     |                           |
| 🧃 HLBand萬              | 閒間                |                                                                                                    |      |    | 7      |     |                           |
| 🗾 HLBand               | 長示足数              | [                                                                                                    |      |    | 500    |     |                           |
| 🚉 HLBand 🌶             | /フト量              |                                                                                                    |      |    | 1      |     |                           |
| 🧃 HLBandLi             | ine幅              |                                                                                                    |      |    | 1      |     |                           |
| 🗎 HBandLir             | ne≜               |                                                                                                    |      |    | White  |     |                           |
| 💐 LBandLin             | e₽                |                                                                                                    |      |    | White  |     |                           |
| 🔄 支持抵抗                 | 価格表決              | 7                                                                                                    |      |    | true   |     |                           |
| a) 支持抵抗:               | 表示本義              | 牧                                                                                                    |      |    | 3      |     |                           |
| 🛒 支持抵抗                 | 文字色               |                                                                                                    |      |    | Yellow |     |                           |
| a 支持抵抗                 | 文字サイ              | 77                                                                                                    |      |    | 8      |     |                           |
|                        |                   |                                                                                                    |      |    | Gray   |     |                           |
| 🛄 支持線色                 |                   |                                                                                                    |      |    | Gray   |     |                           |
| 🤮 メール配信                |                   |                                                                                                    |      |    | true   |     |                           |
| 💭 配信時間!<br>🗈 配合味噌!     | ===5分<br>===-0    |                                                                                                    |      |    | false  |     |                           |
| 💭 配信時間!<br>📑 約4月時間!    | 15分<br>115分       |                                                                                                    |      |    | true   |     |                           |
| L】配信时間:<br>□ ==/====== | 11月60分<br>ませつ♪へへへ |                                                                                                    |      |    | true   |     |                           |
| 💭 配信时间:<br>P 配合味明:     | 11月1240分<br>ませます  | ·<br>·                                                                                                    |      |    | true   |     |                           |
| 🦉 昭信時間:                | 開14405<br>ぶちししい   | r<br>rtada                                                                                                    |      |    | true   |     |                           |
| 🔍 サノワ1ノF<br>🚵 トレッド主き   | シントレノ             | ▶<br><br><br><br><br><br><br><br><br><br><br><br><br><br><br><br><br><br><br><br><br><br><br><br><br><br><br><br><br><br><br><br><br><br><br><br><br> |      |    | white  |     |                           |
| 💐 トレンド衣/<br>🎝 トレッド主:   | 小时间到<br>二時間割      | 由37J<br>由1E公                                                                                                    |      |    | taus   |     |                           |
| 🧃 トレンド夜/<br>🎒 トレンド主:   | 一時間割              | 曲15分<br>曲60公                                                                                                    |      |    | true   |     |                           |
| 副 ドレンド級/               | 小时间单<br>无時間創      | #240分                                                                                                    |      |    | true   |     |                           |
| ◎ トレンド表:               | 示時間創              | #1440分                                                                                                    |      |    | true   |     |                           |
| a Peak本数               | 表示位置              | 置調整(pips)                                                                                                    |      |    | 0      |     |                           |
| a Bottom本              | 数位置               | 回整(pips)                                                                                                    |      |    | 0      |     |                           |
| a Peak確定               | 矢印表               | 示位置調整(pips)                                                                                                    |      |    | 0      |     |                           |
| a Bottom確              | 定矢印               | 位置調整(pips)                                                                                                    |      |    | 0      |     |                           |
|                        | *ウ番号(             | 上から1,2,3)                                                                                                    |      |    | 1      |     |                           |
| a サブウィント               | う文字               | サイズ                                                                                                    |      |    | 10     |     |                           |
| 🖬 横方向 文                | 字表示               | 開始位置                                                                                                    |      |    | 10     |     |                           |
| 👩 横方向 文                | 字表示               | 間隔                                                                                                    |      |    | 230    |     |                           |
| 📑 縦方向 文                | 字表示               | 開始位置                                                                                                    |      |    | 25     | 読みジ | 込み ( <u>L</u> )           |
| 🛃 縦方向 文                | 字表示               | 間隔                                                                                                    |      |    | 15     |     |                           |
| -                      |                   |                                                                                                    |      |    |        | 保存  | <u></u><br>₹ ( <u>S</u> ) |

# 各種説明

## PeakBottom の説明

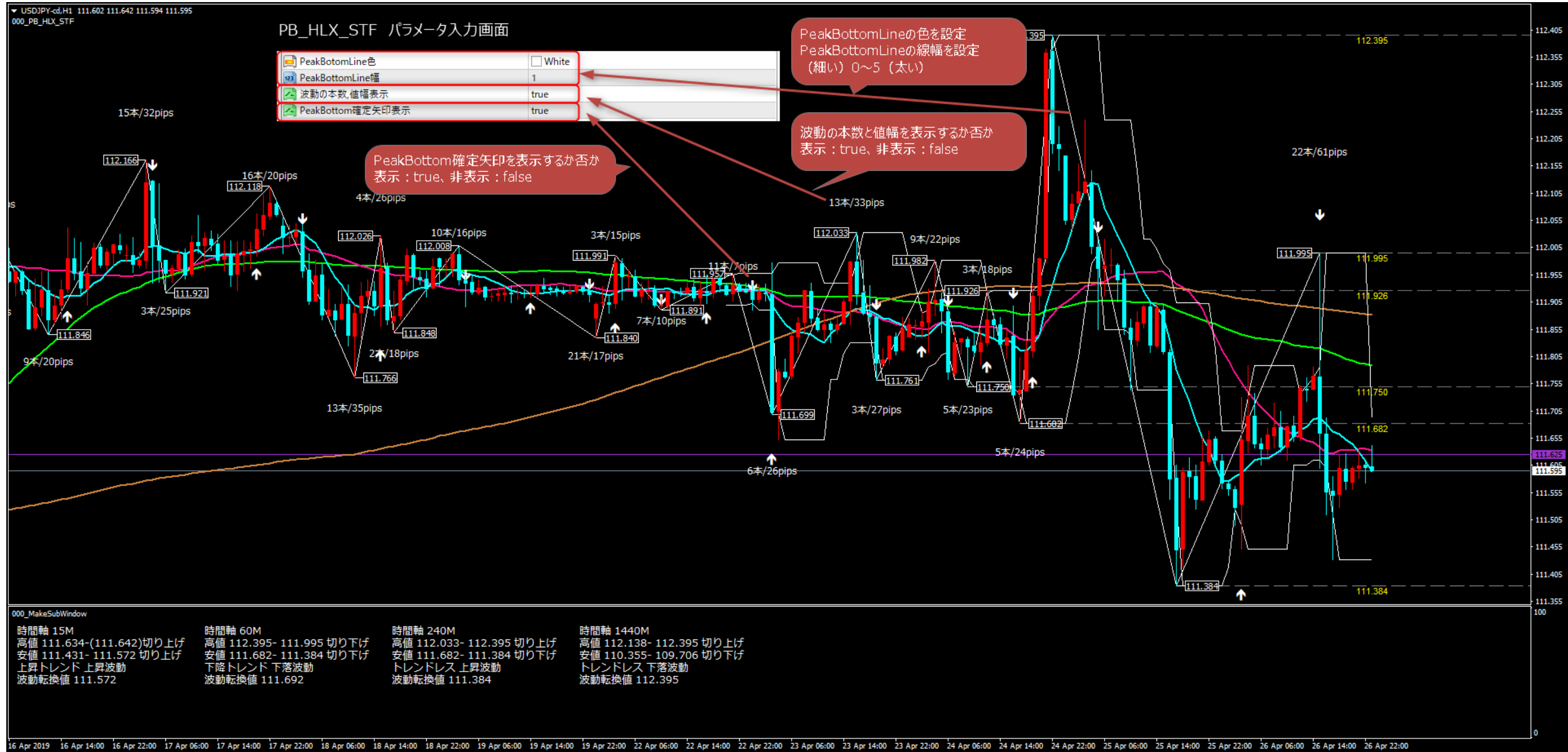

## HLBand の説明

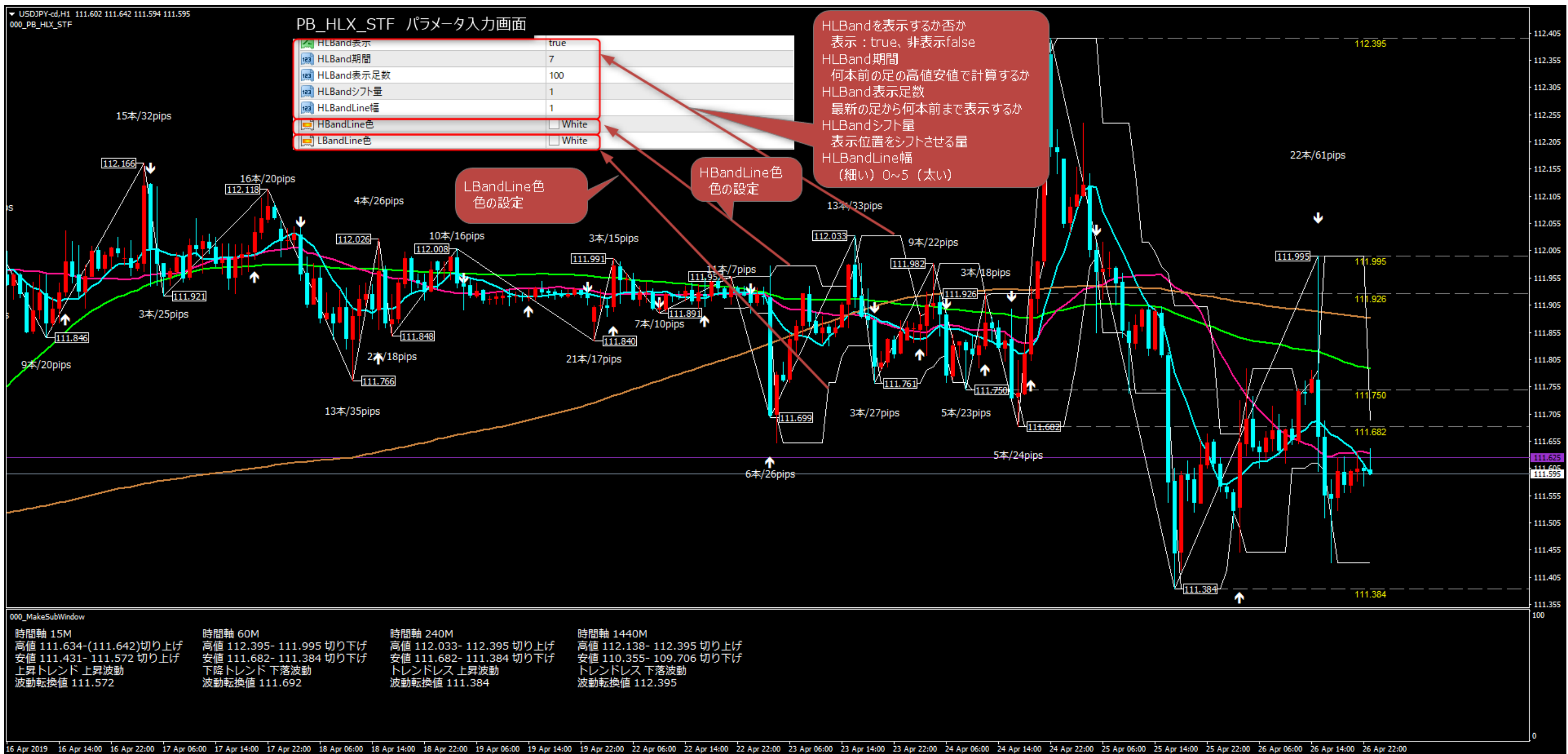

## 支持抵抗の説明

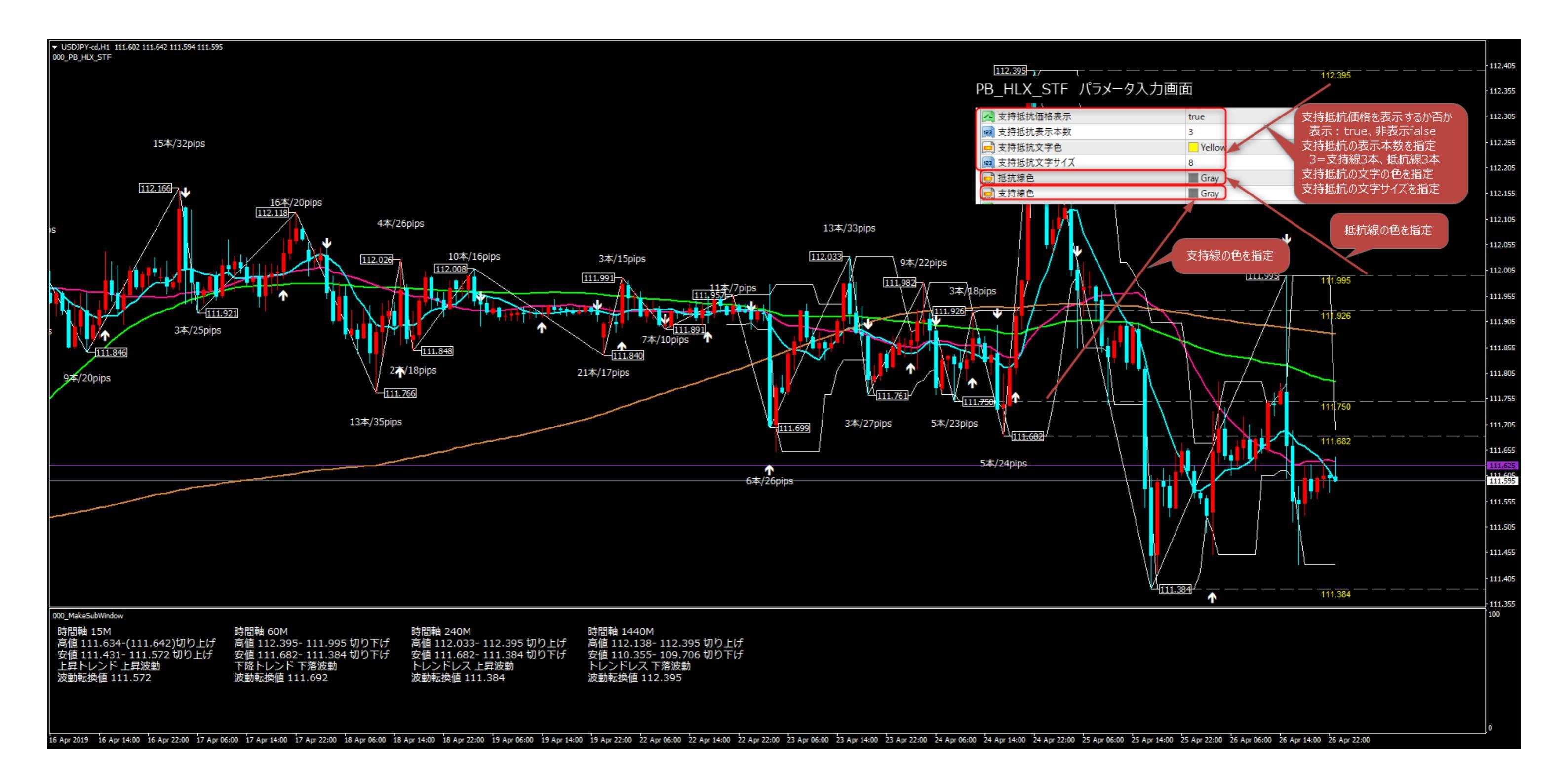

## メール設定の説明

| Custom Indicator - 000_PB_HLX_STF                                                                                          |                                                                   | ? ×                        |
|----------------------------------------------------------------------------------------------------|-------------------------------------------------------------------|----------------------------|
| バージョン情報 全般 パラメーターの入力 色の設定                                                                                                  | 表示選択                                                              |                            |
| 変数<br>PeakBotomLine色<br>PeakBottomLine幅<br>波動の本数,値幅表示<br>PeakBottom確定矢印表示<br>HLBand表示<br>開 HLBand表示と数                      | 値<br>White<br>1<br>true<br>true<br>true<br>7<br>100               |                            |
|                                                                                                    | 1 1 White White true 3                                            |                            |
| <ul> <li>■ 支持抵抗文字色</li> <li>■ 支持抵抗文字サイズ</li> <li>■ 抵抗線色</li> <li>■ 支持線色</li> <li>▲ メール配信</li> </ul>                        | J<br>Yellow<br>8<br>Gray メール配信するか否か<br>配信する:true、配信しない:f<br>false | als                        |
| <ul> <li>№ 配信時間軸5分</li> <li>№ 配信時間軸15分</li> <li>№ 配信時間軸60分</li> <li>№ 配信時間軸240分</li> <li>№ 配信時間軸1440分</li> </ul>           | false<br>true<br>true<br>true<br>true<br>true                     | 設定<br>: false              |
| <ul> <li>サブウィンドウトレンド文字色</li> <li>トレンド表示時間軸5分</li> <li>トレンド表示時間軸15分</li> <li>トレンド表示時間軸60分</li> <li>トレンド表示時間軸240分</li> </ul> | White<br>false<br>true<br>true<br>true                            |                            |
| トレンド表示時間軸1440分 Peak本数表示位置調整(pips) Bottom本数位置調整(pips) Peak確定矢印表示位置調整(pips) Bottom確定矢印位置調整(pips)                             | true<br>0<br>0<br>0<br>0                                          |                            |
|                                                                                                    | 1<br>10<br>10<br>230<br>25                                        | 読み込み (L)                   |
| 📖 縦方向 文字表示間隔                                                                                                    | 15<br>OK キャン1                                                     | 保存 ( <u>S</u> )<br>セル リセット |

## メール配信内容の説明

メールはチャートが動いている時間帯は1時間に1回配信されます(0時~12時)。配信時間は5分程度前後する場合があります。

また、インディケータ挿入時、チャートの時間軸の変更時にも配信されます。メール配信の確認にお使いください。

煩わしい場合はメール機能を false 設定してください。

件名

件名 EURUSD-cd 2019.04.27 05:45 Close=1.11482 EURJPY-cd 2019.04.27 05:45 Close=124.515 USDJPY-cd 2019.04.27 05:45 Close=111.595

## 内容

USDJPY-cd 2019.04.27 05:45 Close=111.595

#### 時間軸:15M

高値 111.634-(111.642)切り上げ 安値 111.431- 111.572 切り上げ 上昇トレンド 上昇波動 波動転換値 111.572

#### 時間軸:60M

高値 112.395- 111.995 切り下げ 安値 111.682- 111.384 切り下げ 下降トレンド 下落波動 波動転換値 111.692

#### 時間軸:240M

高値 112.033- 112.395 切り上げ 安値 111.682- 111.384 切り下げ トレンドレス 上昇波動 波動転換値 111.384

#### 時間軸:1440M

高値 112.138- 112.395 切り上げ 安値 110.355- 109.706 切り下げ トレンドレス 下落波動 波動転換値 112.395

## トレンド表示画面の説明

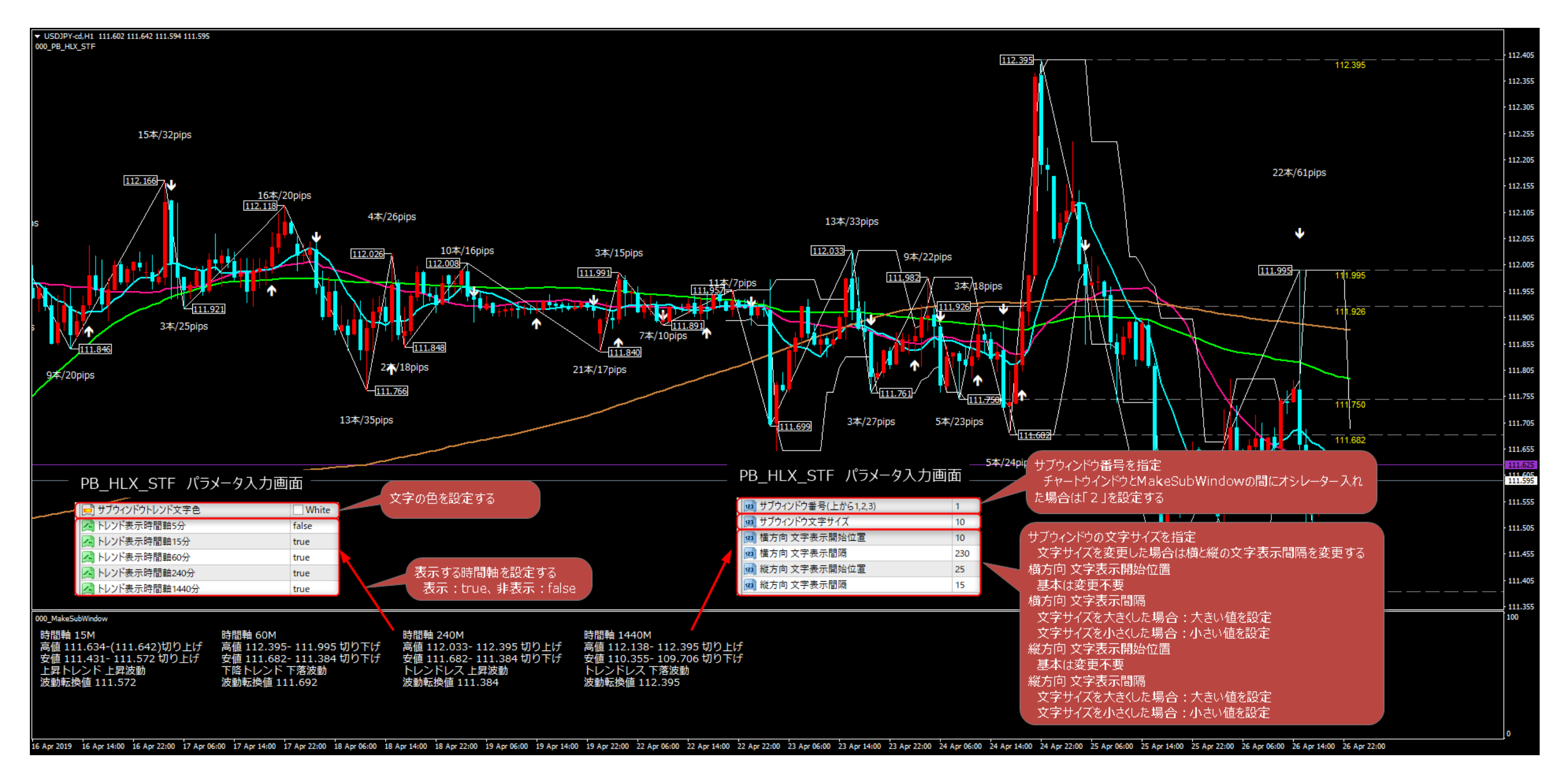

### Peak 本数、Bottom 本数表示位置調整

#### Peak 確定矢印、Bottom 確定矢印表示位置調整

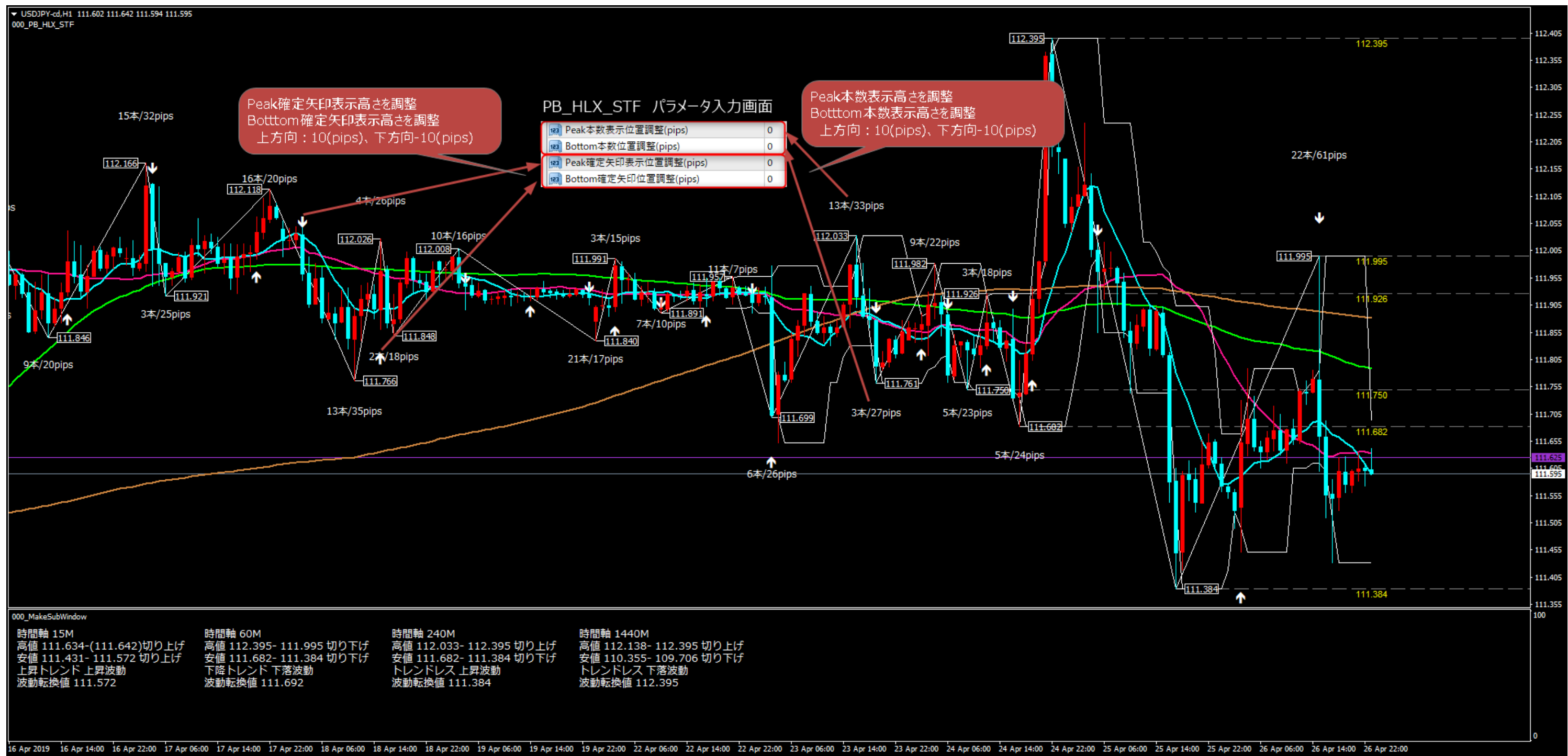

## 注意事項

動作確認は以下の業者の MT4 の銘柄にて実施しています。

他の業者並びに他の銘柄に関しても動作するとは思いますが、動作を保障するものではありません。

FXTF

## https://www.fxtrade.co.jp/

FX

•USDJPY-cd、EURJPY-cd、EURUSD-cd

CFD

•JPN225-cd、US30-cd

## EZ インベスト証券

https://www.ezinvest-sec.jp/

FΧ

•USDJPY、EURJPY、EURUSD

CFD

•DJ30、Japan225

## 履歴

Ver1.00 2019.05.16 作成

Ver1.01 2019.07.26 作成 メール設定の例を追加